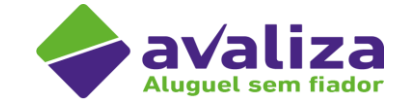

# **Tutoriais Avaliza -Como comunicar** uma inadimplência na plataforma?

v1.0 [30/01/24]

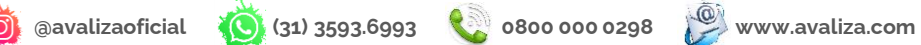

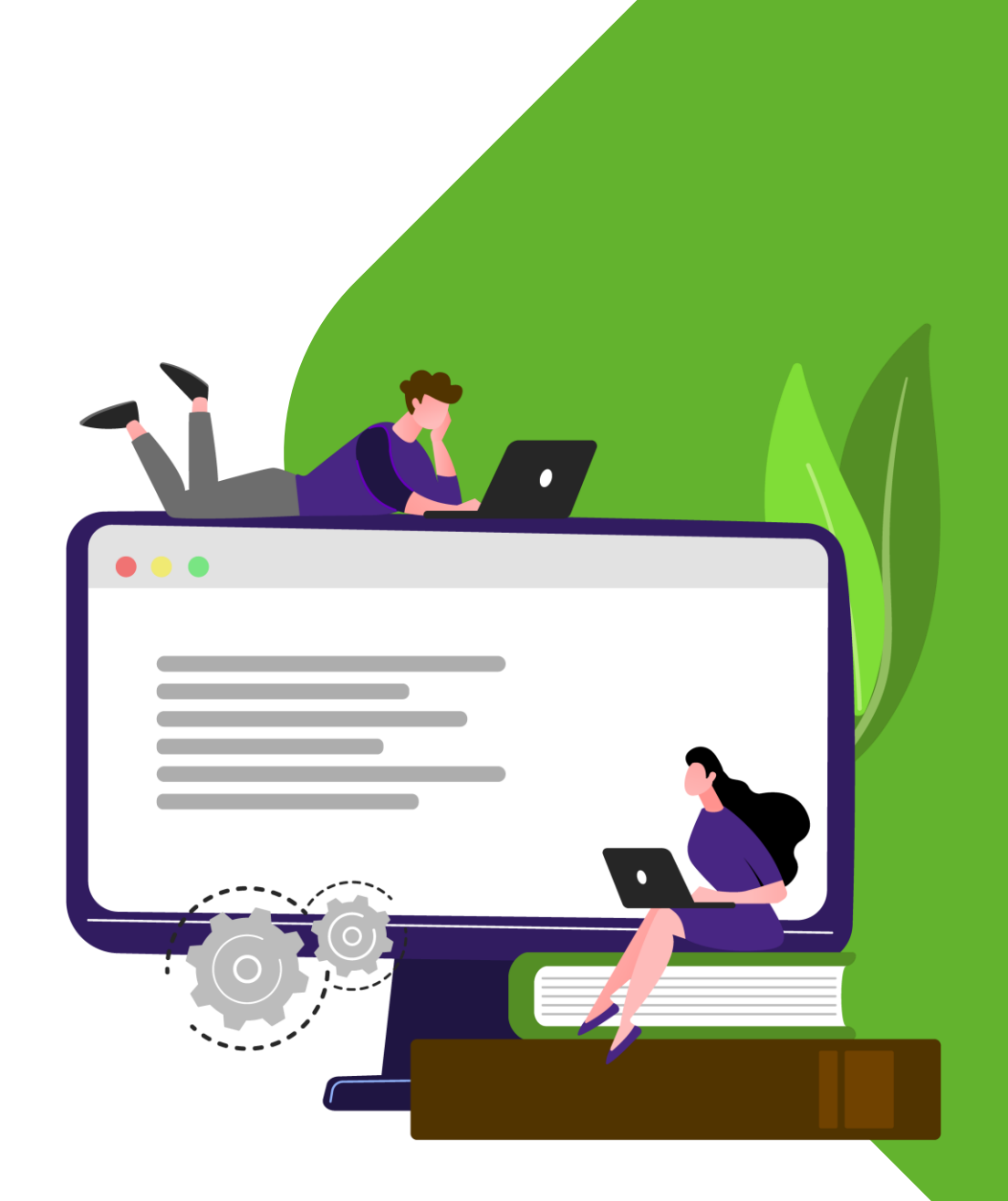

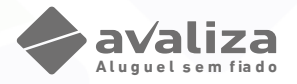

OPCÕES

Visualizar

06-06-2023 14:52:15

### COMO COMUNICAR UMA INADIMPLÊNCIA NA PLATAFORMA AVALIZA?

### Inadimplência

1. Para comunicados inadimplência: localize o contrato que deseja inserir a inadimplência. Você poderá localizar pelo campo "Contratos" no item "Vigentes" em seguida clicar em "Visualizar"

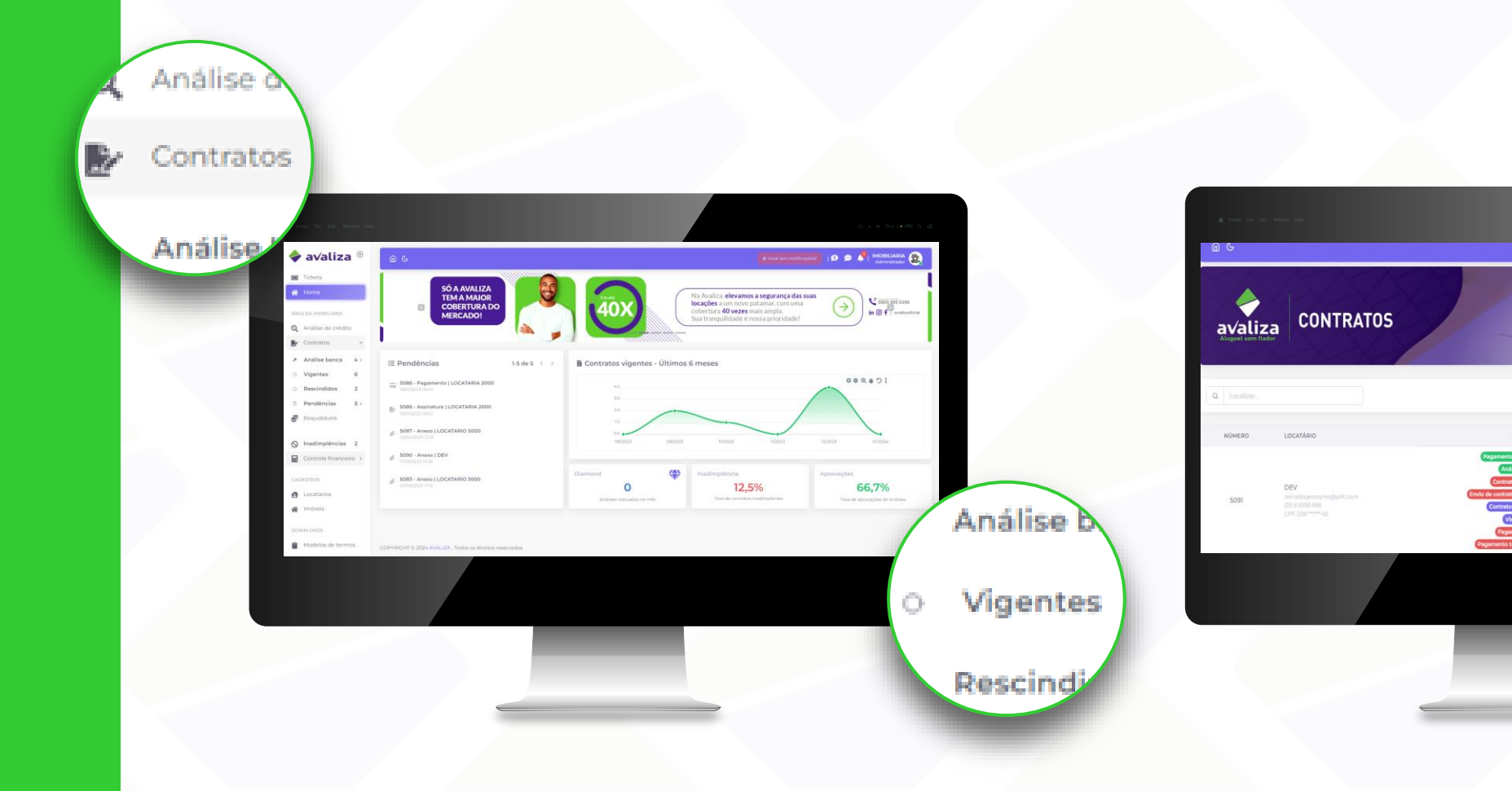

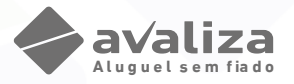

### Inadimplência

1. Dentro da área do Contrato, na parte superior da página do contrato, você irá localizar o Campo "Ações". Neste campo você encontra: "Rescindir" (para encerrar o contrato com a Avaliza), "Informar Inadimplência" (Envio de um novo comunicado de inadimplência).

| Ações do | contrato |           | i                      |
|----------|----------|-----------|------------------------|
|          |          | INADIMPLÊ | × Rescindir            |
| ID       | VALOR    | STATUS    | Informar inadimplência |
|          | Sem      | registros |                        |
|          |          |           |                        |
|          | _        |           |                        |
|          |          |           |                        |

2. Em seguida será necessário informar as inadimplências de acordo com a categorização das coberturas individuais. Localizar o campo "Inserir Lançamento", em seguida escolher uma opção por vez.

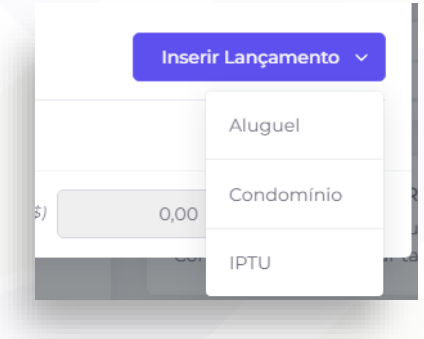

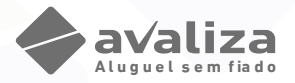

### Inadimplência

3. Ao selecionar, por exemplo, a cobertura Aluguel, descrever o valor original do aluguel, limitado ao valor aprovado na análise de crédito, assim como a multa, limitada a 10%.

| Valor Aluguel<br>Descrever o valor aluguel em<br>aberto | <b>Valor multa</b><br>Descrever o valor multa aluguel,<br>limitada a 10%. | <b>Período de referência</b><br>Descrever a competência que se<br>refere esta cobrança |  |
|---------------------------------------------------------|---------------------------------------------------------------------------|----------------------------------------------------------------------------------------|--|
|                                                         |                                                                           |                                                                                        |  |

| Aluguel       |                       |                                                 |                  | Remover    |   |
|---------------|-----------------------|-------------------------------------------------|------------------|------------|---|
| *Valor (R\$)  | Multa (R\$)           | *Período de referência<br>DD/MM/YYYY até DD/MM, | *Data Vencimento | Observação |   |
| Selecione até | 2 arquivo(s) [1 obrig | gatório(s)]                                     |                  |            | > |

#### Data vencimento

Descrever data vencimento original do débito

#### Anexos

É obrigatório o anexo do boleto em aberto ou discriminativo dos débitos assinado (modelo disponível na plataforma)

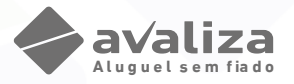

#### Inadimplência

Descrever data vencimento

original do débito

4. Em seguida, caso seja necessário informar quaisquer inadimplências de Condomínio/IPTU, descrever o valor original do Condomínio/IPTU em aberto, limitado ao valor aprovado na análise de crédito, assim como a multa, limitada a 2%.

| Descrever o valor em aberto,<br>individualmente                                                                                                    | Valor multa<br>Descrever o valor multa individual<br>de cada despesa, limitada a 2%. | Período de referência<br>Descrever o competência que se<br>refere esta cobrança |
|----------------------------------------------------------------------------------------------------|--------------------------------------------------------------------------------------|---------------------------------------------------------------------------------|
| Condomínio                                                                                                    |                                                                                      | Remover 👕                                                                       |
| *Valor (R\$) *Período de referência *Data Venciment                                                                                                    | o Observação                                                                         |                                                                                 |
| 0.00 DD/MM/YYYY até DD/MM, DD/MM/AAA                                                                                                    | A ] [                                                                                |                                                                                 |
| Boleto ou Discriminativo de débitos (Até 2 sendo 1 obrigatório(s))                                                                                            |                                                                                      |                                                                                 |
| Selecione até 2 arquivo(s) [] obrigatório(s)]                                                                                                    |                                                                                      | >                                                                               |
|                                                                                                    |                                                                                      |                                                                                 |
| IPTU<br>*Valor (R\$) *Período de referência *Data Vencimento                                                                                                  | Observação                                                                           | Remover 👕                                                                       |
| IPTU "Valor ( <i>R\$</i> ) *Período de referência *Data Vencimento 0.00 DD/MM/YYYY até DD/MM, DD/MM/AAAA                                                      | Observação                                                                           | Remover 👕<br>Sendo IPTU,                                                        |
| IPTU<br>*Valor (R\$) *Período de referência *Data Vencimento<br>0.00 DD/MM/VYYY até DD/MM, DD/MM/AAAA<br>Guia de IPTU original (Até 2 sendo 1 obrigatório(s)) | Observação                                                                           | Remover T<br>Sendo IPTU,<br>apresentação da                                     |

É obrigatório o anexo do boleto em aberto original ou

documento padrão (dúvidas consulte o manual

disponível na plataforma)

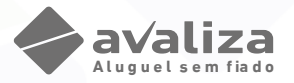

### Inadimplência

5. Em seguida, clique em salvar, e clique em confirmar se todas as informações imputadas estiverem corretas. Caso seja necessário a correção, basta clicar em cancelar e retornar a tela anterior.

|              | Criar ina                 | adimplência? |              |             |
|--------------|---------------------------|--------------|--------------|-------------|
| VALOR TOTAL: |                           |              |              | R\$ 1.350,0 |
| LANÇAMENTO   | REFERÊNCIA                | VENCIMENTO   | VALOR        | MULTA       |
| Aluguel      | 01/12/2023 até 30/12/2023 | 11/01/2024   | R\$ 1.000,00 | R\$ 100,00  |
| Condomínio   | 01/12/2023 até 30/12/2023 | 11/01/2024   | R\$ 250.00   |             |

Após clicar na opção confirmar irá aparecer essa tela, para finalizar clique em "OK"

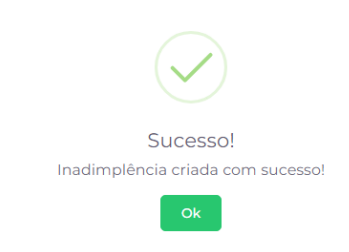

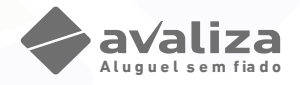

### COMO COMUNICAR UMA RESCISÃO NA PLATAFORMA AVALIZA?

#### **Comunicar Rescisão**

1. Dentro da área do Contrato, na parte superior da página do contrato, você irá localizar o Campo "Ações". Neste campo você encontra: "Rescindir" (para encerrar o contrato com a Avaliza). Para informar os débitos finais de custo de saída ( Multa Rescisória, Danos ao imóvel, Pintura e Despesas com imissão da posse), se faz necessário rescindir primeiro o contrato na plataforma, em seguida informar uma inadimplência.

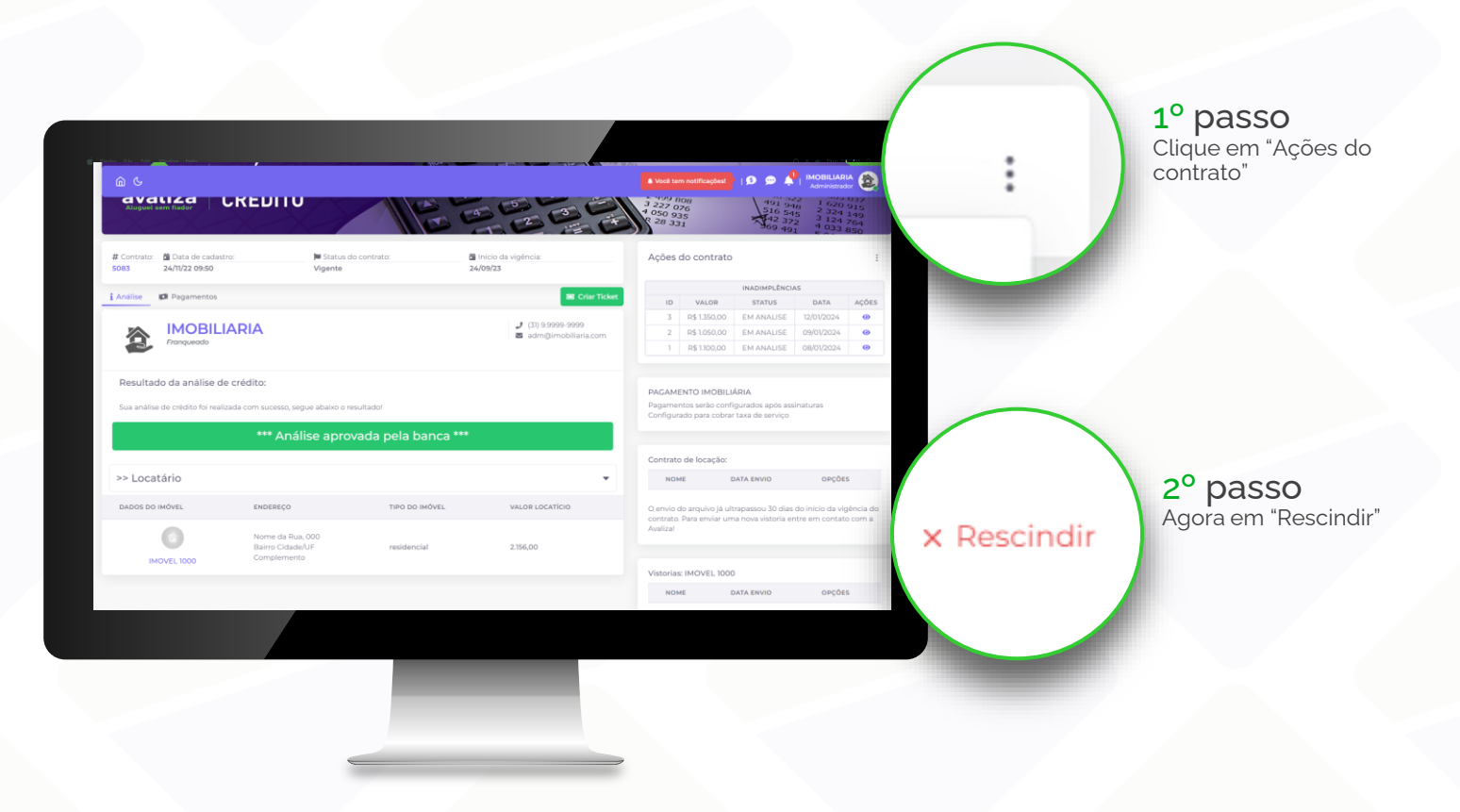

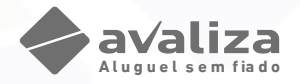

### COMO COMUNICAR UMA RESCISÃO NA PLATAFORMA AVALIZA?

#### Rescisão Contrato Avaliza

2. Para prosseguir, informe a data da rescisão ou entrega das chaves, informe o motivo da rescisão e descreva o motivo da rescisão, se necessário.

| Para prosseguir informe os seguintes dados:                                                              | 3º passo<br>Insira as informações<br>obrigatórias.                                                                                                    |                                                                                                    |
|----------------------------------------------------------------------------------------------------|----------------------------------------------------------------------------------------------------|----------------------------------------------------------------------------------------------------|
| Data da rescisão:                                                                                        | Motivo da rescisão:                                                                                                    |                                                                                                    |
| 31/12/2023                                                                                               | Outros                                                                                                    |                                                                                                    |
| Descrição                                                                                                |                                                                                                    |                                                                                                    |
|                                                                                                    | Realiza                                                                                                    | r rescisão contratual                                                                              |
| ESCISÃO CONTRATO                                                                                         |                                                                                                    | <b>4º passo</b><br>Confirme a decisão de<br>rescindir o contrato de                                |
| ESCISÃO CONTRATO  Para prosseguir informe os seguintes dado:                                             |                                                                                                    | A <sup>o</sup> passo<br>Confirme a decisão de<br>rescindir o contrato de<br>garantia com a Avaliza |
| ESCISÃO CONTRATO Para prosseguir informe os seguintes dados Data da rescisão: 37/12/2023                 | Uocê realmente deseja rescindir<br>este contrato?                                                                                                    | 4º passo<br>Confirme a decisão de<br>rescindir o contrato de<br>garantia com a Avaliza             |
| ESCISÃO CONTRATO Para prosseguir informe os seguintes dador Data da rescisão: 37/12/2023 Descrição       | Uocê realmente deseja rescindir<br>este contrato?<br>Ae confirmar as informação de rescisão a<br>imobilidira assume que as informaçõe de                                                                                                    | <b>4º passo</b><br>Confirme a decisão de<br>rescindir o contrato de<br>garantia com a Avaliza      |
| ESCISÃO CONTRATO Para prosseguir informe os seguintes dador Data da rescisão: 3/1/2/2023 Descrição teste | Uocê realmente deseja rescindir<br>este contrato?<br>Ao confirmar as informação de rescisão a<br>imobilidar assume que as informações de<br>rescisão são veridicas e que constará no<br>contrato com a Avalizar                                                         | <b>4º passo</b><br>Confirme a decisão de<br>rescindir o contrato de<br>garantia com a Avaliza      |
| ESCISÃO CONTRATO Para prosseguir informe os seguintes dador Data da rescisão 3/1/2/2023 Descrição teste  | Uocê realmente deseja rescindir<br>este contrato?<br>Ao confirmar as informação de rescisão a<br>imobiliaria assume que as informações de<br>rescisão são veridicas e que constará no<br>contrato com a Avalizar<br>Isre, confirmo rescindir o contrato<br>Nao contirmo | 4º passo<br>Confirme a decisão de<br>rescindir o contrato de<br>garantia com a Avaliza             |

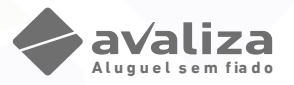

### Inadimplência após rescisão:

1. Dentro da área do Contrato, na parte superior da página do contrato, você irá localizar o Campo "Ações". "Informar Inadimplência" (Envio de um novo comunicado de inadimplência após a rescisão).

| Ações do contrato   | :                      |
|---------------------|------------------------|
| Contrato rescindido | Informar inadimplência |
|                     |                        |

2. Em seguida será necessário informar as inadimplências de acordo com a categorização das coberturas individuais. Localizar o campo "Inserir Lançamento", em seguida escolher uma opção por vez.

|                    | Aluguel    |
|--------------------|------------|
| Inserir Lancamento | Condomír   |
|                    | Água       |
|                    | Gás canali |
|                    | Luz        |
|                    | Ata notori |
|                    | Chaveiro   |
|                    | Danos ao   |
|                    | Multa resc |
|                    | Taxa AR    |
|                    | IPTU       |

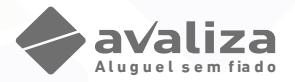

#### Danos ao imóvel

1. Realizar o preenchimento das informações solicitadas:

| Danos ao im          | óvel                                            |                  |                                                       | Remover 👕 |
|----------------------|-------------------------------------------------|------------------|-------------------------------------------------------|-----------|
| *Valor ( <i>R\$)</i> | *Período de referência<br>DD/MM/YYYY até DD/MM, | *Data Vencimento | Observação                                            |           |
| Orçamento de mã      | o de obra (Até 4 sendo 0 obrigatório            | p(s))            | Orçamento de materiais (Até 4 sendo 0 obrigatório(s)) |           |
| Selecione até        | 4 arquivo(s) [0 obrigatório(s)]                 |                  | > Selecione até 4 arquivo(s) [0 obrigatório(s)]       | >         |

#### Valor

Preencher o valor total do orçamento de mão de obra e material.

Orçamento de mão de obra (Até 4 sendo 0 obrigatório(s))

Selecione até 4 arquivo(s) [0 obrigatório(s)]

#### Orçamento de materiais (Até 4 sendo 0 obrigatório(s))

Selecione até 4 arquivo(s) [0 obrigatório(s)]

#### Orçamento mão de obra

Anexar dois orçamentos de mão de obra para reparos, de forma individualizada conforme modelo disponível na plataforma Avaliza

#### Orçamento material

Anexar dois orçamentos de mão de material conforme modelo disponível na plataforma Avaliza

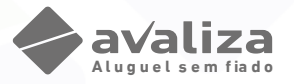

#### Multa Rescisória

1. Ao selecionar a cobertura de multa rescisória se faz necessário preencher as informações solicitadas e anexar o termo de encerramento do contrato de locação (Termo de rescisão ou recibo entrega de chaves assinado).

| ontrato      | Locatário                                                       | Data Vigênci       |
|--------------|-----------------------------------------------------------------|--------------------|
| 5083         | LOCATARIO3000***                                                | 24/09/202          |
| uguel (R\$)  | Serviço                                                         |                    |
| 1.000,00     | JKM - GOLD                                                      | Inserir Lançamento |
| Multa res    | cisória                                                         | Remover 盲          |
| *Valor (P\$) | *Deríodo de referência *Data Vencimento Observação              |                    |
| 0.           | DD/MM/YYYY até DD/MM,     DD/MM/AAAA                            |                    |
| Termo de eno | erramento do contrato de locação (Até 2 sendo 1 obrigatório(s)) |                    |
|              | até 2 arquivo(s) [1 obrigatório(s)]                             | >                  |
| Colociono    | ate z arquivo(s) [i obrigatorio(s)]                             | >                  |
| Selecione    |                                                                 |                    |

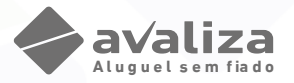

1. Ao selecionar a cobertura de ata notorial se faz necessário preencher as informações solicitadas e anexar a ata notorial original e recibo ou comprovante de pagamento.

| lova Inadim     | plência                                                                              |                                                               |                 |
|-----------------|--------------------------------------------------------------------------------------|---------------------------------------------------------------|-----------------|
| ontrato         | Locatário                                                                            |                                                               | Data Vigência   |
| 5083            | LOCATARIO3000***                                                                     |                                                               | 24/09/202       |
| uguel (R\$)     | Serviço                                                                              |                                                               |                 |
| 1.000,00        | JKM - GOLD                                                                           | Inser                                                         | ir Lançamento 🗸 |
|                 |                                                                                      |                                                               |                 |
| Ata notori      | al                                                                                   |                                                               | Remover 🧃       |
| *Valor (R\$)    | *Período de referência     *Data Vencimento     DD/MM/YYYY até DD/MM,     DD/MM/AAAA | Observação                                                    |                 |
| Ata (Até 1 send | lo 1 obrigatório(s))                                                                 | Recibo de pagamento (Até 1 sendo 1 obrigatório(s))            |                 |
| Selecione       | até 1 arquivo(s) [1 obrigatório(s)]                                                  | > Selecione até 1 arquivo(s) [1 obrigatório(s)]               | >               |
|                 |                                                                                      |                                                               |                 |
|                 |                                                                                      | Lançamentos:   1   Valor total da inadimplência: (R\$)   0,00 | 🖬 Salvar        |
|                 |                                                                                      |                                                               |                 |

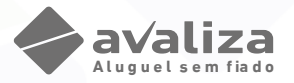

#### Chaveiro

1. Ao selecionar a cobertura de Chaveiro se faz necessário preencher as informações solicitadas e anexar o orçamento e recibo ou comprovante de pagamento.

| Nova Inadim                | plência                                    |                                                    |                      |
|----------------------------|--------------------------------------------|----------------------------------------------------|----------------------|
| Contrato                   | Locatário                                  |                                                    | Data Vigência        |
| 5083                       | LOCATARIO3000***                           |                                                    | 24/09/202            |
| luguel (R\$)               | Serviço                                    |                                                    |                      |
| 1.000,00                   | JKM - GOLD                                 |                                                    | Inserir Lançamento 🗸 |
|                            |                                            |                                                    |                      |
| Chaveiro                   |                                            |                                                    | Remover 盲            |
| *Valor (R\$)               | *Período de referência *Data Vencimento Ob | servação                                           |                      |
| 0.0                        | DD/MM/YYYY até DD/MM, DD/MM/AAAA           |                                                    |                      |
| Orçamento <mark>(</mark> A | té 1 sendo 1 obrigatório(s))               | Recibo de pagamento (Até 1 sendo 1 obrigatório(s)) |                      |
| Selecione                  | até 1 arquivo(s) [1 obrigatório(s)]        | > Selecione até 1 arquivo(s) [1 obrigatório(s)]    | >                    |
|                            |                                            |                                                    |                      |
|                            |                                            | Lançamentos: 1 Valor total da inadimplência: (R\$) | 0,00 Salvar          |
|                            |                                            |                                                    |                      |

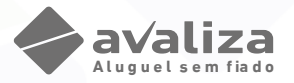

#### Taxa de AR

1. Ao selecionar a cobertura de Taxa de AR se faz necessário preencher as informações solicitadas e anexar o recibo ou comprovante de pagamento.

| , a maam      | preneta                                                                      |                    |
|---------------|------------------------------------------------------------------------------|--------------------|
| ntrato        | Locatário                                                                    | Data Vigêno        |
| 5083          | LOCATARIO3000***                                                             | 24/09/20           |
| guel (R\$)    | Serviço                                                                      |                    |
| 1.000,00      | JKM - GOLD                                                                   | Inserir Lançamento |
|               |                                                                              |                    |
| Taxa AR       |                                                                              | Remover 盲          |
| *Valor (R\$)  | *Período de referência *Data Vencimento Observação                           |                    |
| 0.0           | 0 DD/MM/YYYY até DD/MM, DD/MM/AAAA                                           |                    |
| Recibo de pag | amento (Até 2 sendo 1 obrigatório(s))                                        |                    |
|               | até 2 arquivo(s) [1 obrigatório(s)]                                          | >                  |
| Recibo de pag | amento (Até 2 sendo 1 obrigatório(s))<br>até 2 arquivo(s) [1 obrigatório(s)] |                    |

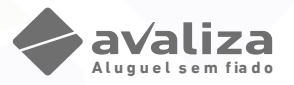

Contas de Consumo (Água, Luz, Gás Canalizado)

1. Ao selecionar a cobertura de Água, Luz e Gás Canalizado, se faz necessário preencher as informações individualmente, de acordo com a categoria da conta de consumo e vencimento, em seguida anexar a conta original vencida.

| Água               |                                   |                  | Remo       | ver 🣋  |
|--------------------|-----------------------------------|------------------|------------|--------|
| *Valor (R\$)       | *Período de referência            | *Data Vencimento | Observação |        |
| 0.00               | DD/MM/YYYY até DD/MM,             | DD/MM/AAAA       |            |        |
| Fatura (Até 1 send | do 1 obrigatório(s))              |                  |            |        |
| Selecione até      | é 1 arquivo(s) [1 obrigatório(s)] |                  |            | >      |
|                    |                                   |                  |            |        |
| Luz                |                                   |                  | Rem        | over 📋 |
| *Valor (R\$)       | *Período de referência            | *Data Vencimento | Observação |        |
| 0.00               | DD/MM/YYYY até DD/MM,             | DD/MM/AAAA       |            |        |
| Fatura (Até 1 send | do 1 obrigatório(s))              |                  |            |        |
| Selecione até      |                                   | >                |            |        |
|                    |                                   |                  |            |        |
| Gás canaliza       | ado                               |                  | R          | emover |
| *Valor (R\$)       | *Período de referência            | *Data Vencimento | Observação |        |
| 0.00               | DD/MM/YYYY até DD/MM,             | DD/MM/AAAA       |            |        |
| Fatura (Até 1 send | o 1 obrigatório(s))               |                  |            |        |
|                    |                                   |                  |            |        |

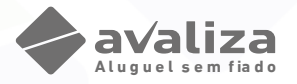

### Inadimplência

5. Em seguida, clique em salvar. E clique em confirmar se todas as informações imputadas estiverem corretas. Caso seja necessário a correção, basta clicar em cancelar e retornar a tela anterior.

| Criar inadimplência? |                           |            |              |            |  |  |  |
|----------------------|---------------------------|------------|--------------|------------|--|--|--|
|                      |                           |            |              |            |  |  |  |
| LANÇAMENTO           | REFERÊNCIA                | VENCIMENTO | VALOR        | MULTA      |  |  |  |
| Aluguel              | 01/12/2023 até 30/12/2023 | 11/01/2024 | R\$ 1.000,00 | R\$ 100,00 |  |  |  |
| Condomínio           | 01/12/2023 até 30/12/2023 | 11/01/2024 | R\$ 250,00   |            |  |  |  |

Após clicar na opção confirmar irá aparecer essa tela, para finalizar clique em "OK"

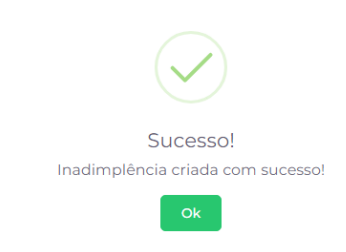

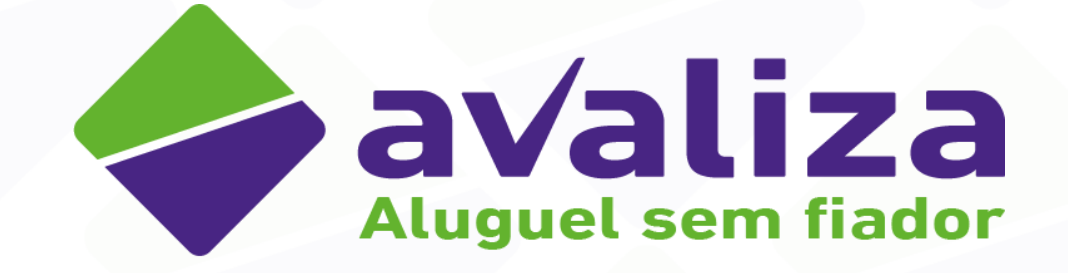